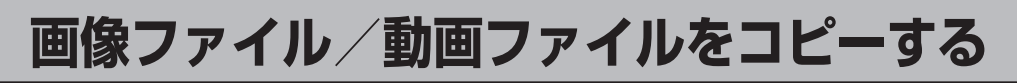

- Ⅰ H-2手順 1 ~ 3 に従って操作し、画像ファイル / 動画ファイル を選択し タッチする。
  - フォルダリストから選択する場合
    - フォルダリストをタッチし、
      コピーしたいファイルをタッチする。
      : フォルダリストが表示されます。
  - ファイルリストから選択する場合
    - ファイルリスト をタッチし、
       コピーしたいファイルをタッチする。

: SDカード内にある1つのフォルダ内に保存 されているリストが表示されます。

## 2 コピー をタッチする。

: メッセージが表示され はい を選択すると、SDカー ドから本機へコピーが開始されます。コピー終了後 OK をタッチしてください。

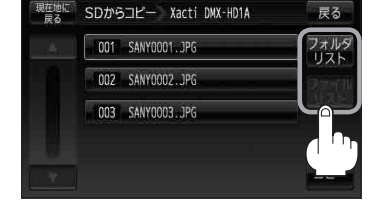

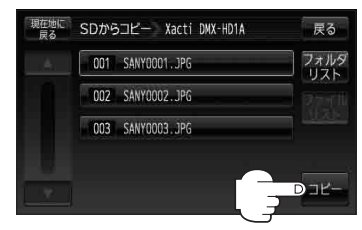

## 戻る をタッチして表示させたい画面まで戻る。

お 願 い Myストッカーヘコピー中は、絶対にSDカードを抜く、車のキースイッチをOFFにする、本機の電 源を切る、電源コードを抜くなどの行為を行わないでください。コピーしたファイルの消失や本機 の故障の原因となるおそれがあります。

- お知らせ●一度、本機にコピーしたファイルを再びコピーした場合、SDカードに保存されているファイル名と異なったファイル名で保存されます。
  - SDカード内のフォルダをコピーした場合、Myストッカー内に同じ名前のフォルダが存在するときは、そのフォルダへファイルのみコピーされます。
  - ●ファイルリストからコピーした場合、画像再生/動画再生モード(Myストッカー)の「ROOT」フォ ルダにコピーされます。

「Myストッカーについて」G-13